## UHF 433 MHz RS-232 Adapter

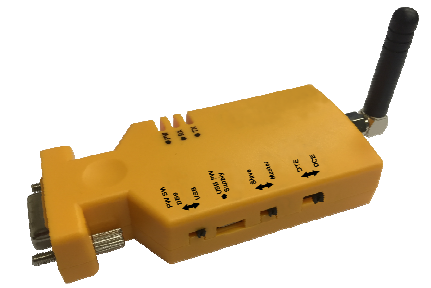

- 1. Packing Contents:
  - 1.1 RS-232 adapter x 1
  - 1.2 User manual x 1
  - 1.3 USB Cable x 1
  - 1.4 Antenna x 1
- 2. Profile:
- 2.1 Top view

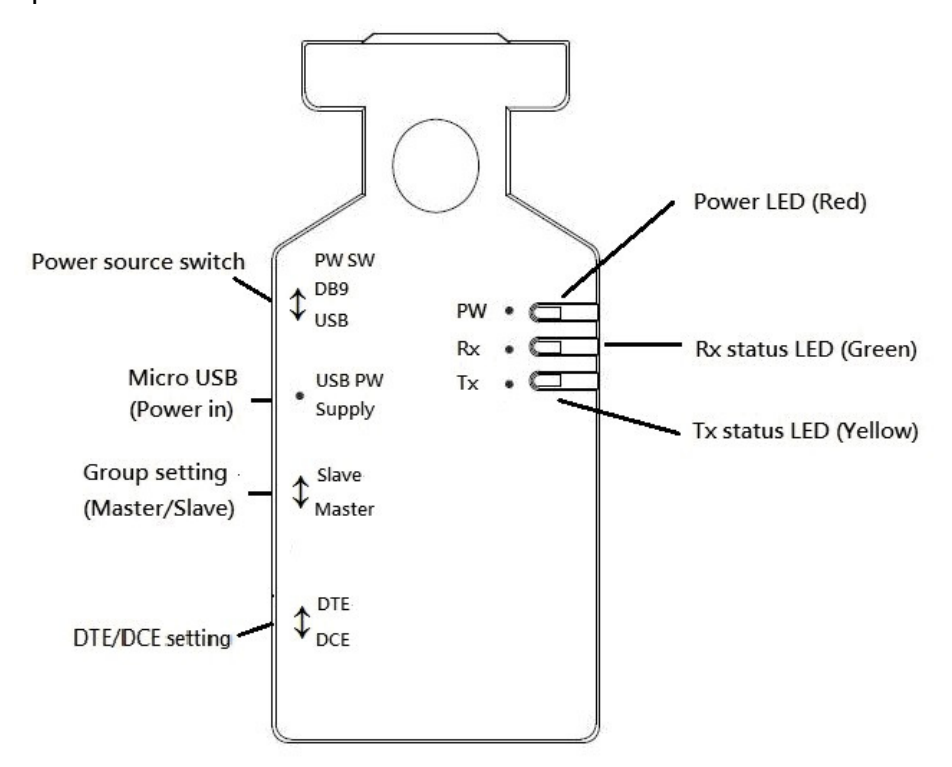

2.2 Rear view:

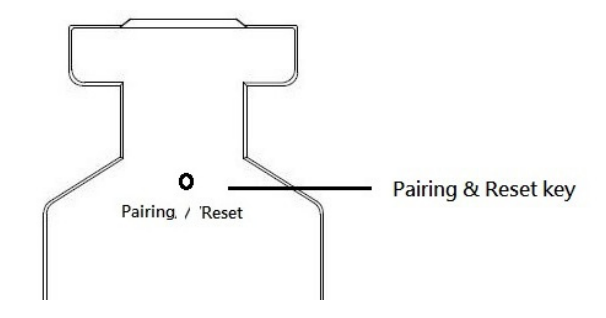

- 3. Quick guide
  - 3.1 Power input: Micro USB or Pin 9 of DB9 connector please slides the switch to the right direction. Please check the section 2.1 diagram.

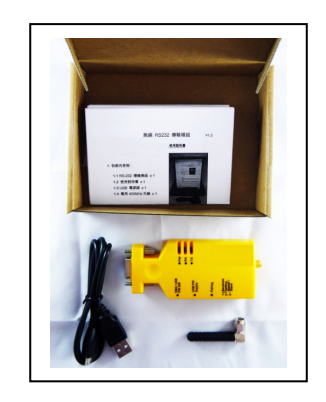

3.2 The red Led named "PW" will solid on.

- 3.3 Default Serial Port setting:
  - Baud rate: 9600 bps
  - Data bit: 8
  - Parity: None
  - Stop bit: 1

If not, please modify the setting by using hyper terminal software and the setup command via COM port.

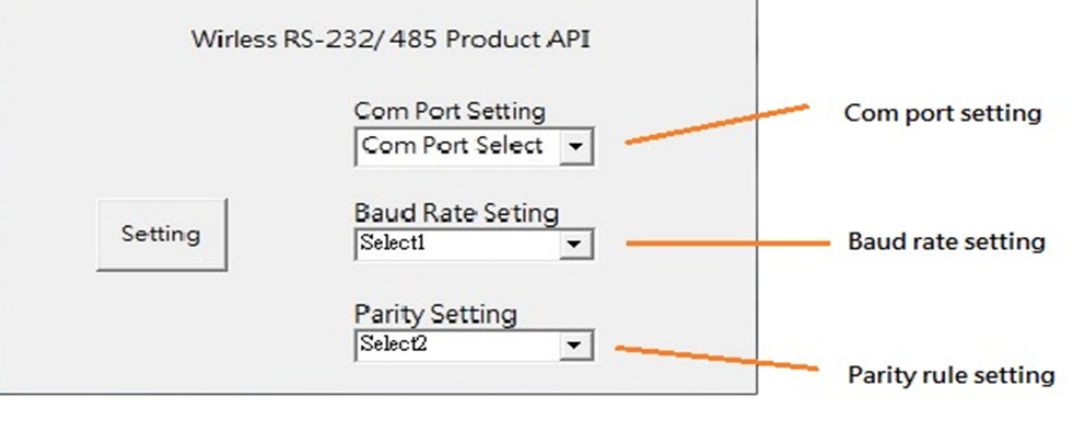

3.4 One to One connection: The communication will be acknowledged by both sides.

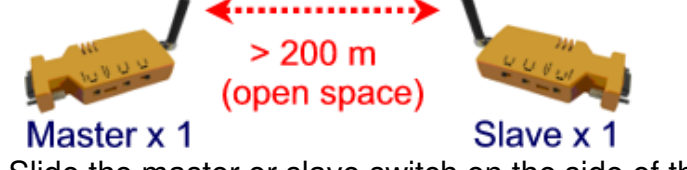

- 3.4.1 Slide the master or slave switch on the side of the adapter. Please check the section 2.1 diagram.
- 3.4.2 Pairing: Short press and release the pairing keys on the rear side of both adapters. Please check the section 2.2 diagram. The green and orange LEDs will flash for 3 times and then off. The connection is complete.
- 3.5 One to Many connections: The communication will broadcast and will not acknowledge the data transmission. Every device will send the data and the rest devices will receive the same data from the sender, please check the scenarios.3.5.1 Broadcast-1

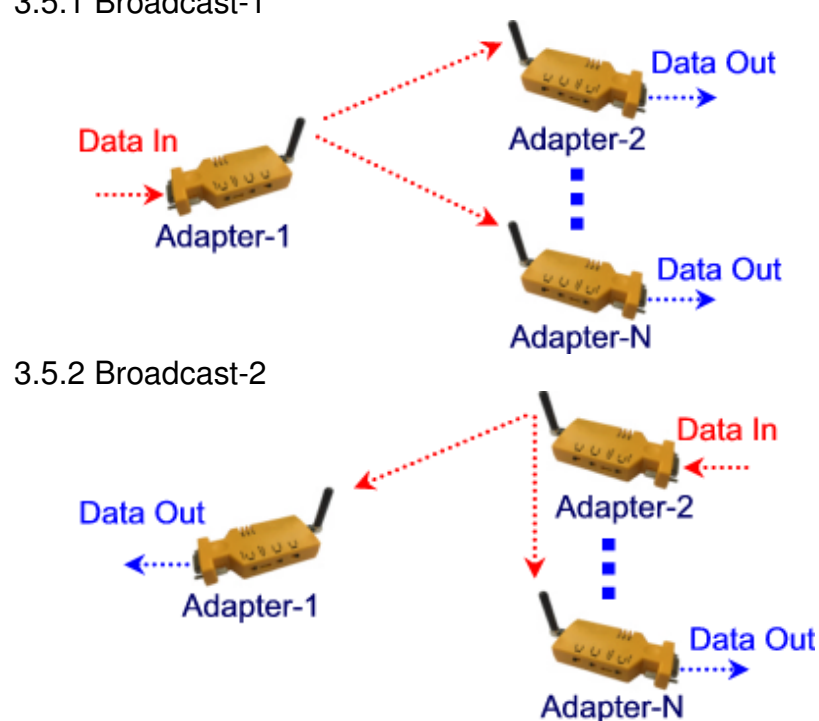

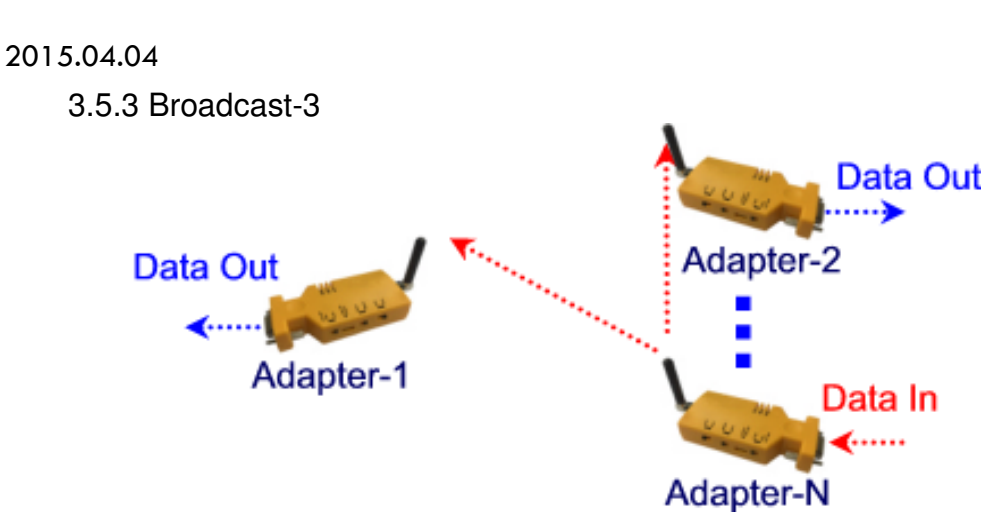

- 3.5.1 Slide one master and the others are slave.
- 3.5.2 Pairing: Please follow the step 3.4.2 for each slave.
- 3.5.3 The communication will broadcast and will not acknowledge the data transmission. for all adapters.
- 4. Internet of Things gateway: The adapter will be connected with the smart phone or Internet via the converters by the RS-232 head to head.
- 4.1 WiFi RS-232 converter (TCP/IP)
- 4.2 Ethernet RS-232 converter (TCP/IP)
- 4.3 Bluetooth RS-232 converter (V2.1 SPP or V4.1 BLE)

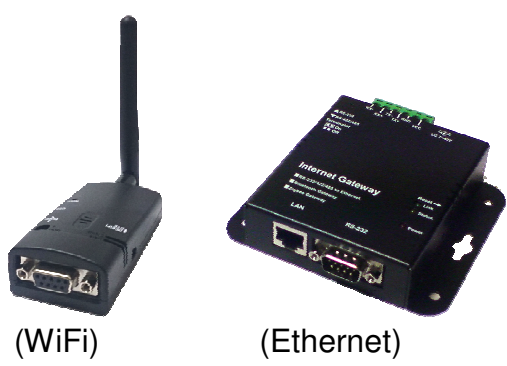

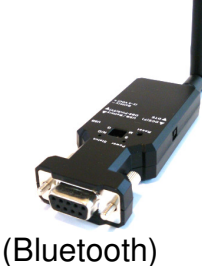

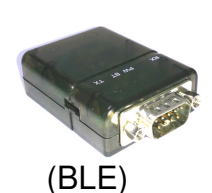

5. RS232 Interface (Female DB9) 4.1 Pin out

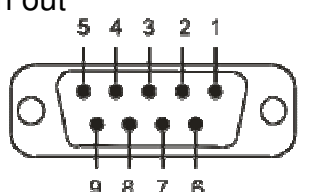

4.2 Signals:

| Pin | Signal | DTE    | DCE    | Description                      |
|-----|--------|--------|--------|----------------------------------|
| 1   | CD     | Input  | Output | Not connected                    |
| 2   | TxD    | Output | Input  | Transmitted data                 |
| 3   | RxD    | Input  | Output | Received data                    |
| 4   | DSR    | Input  | Output | Contact manufacturer to set this |
| 5   | GND    | N/A    | N/A    | Signal ground                    |
| 6   | DTR    | Output | Input  | Contact manufacturer to set this |
| 7   | CTS    | Input  | Output | Clear to send                    |
| 8   | RTS    | Output | Input  | Request to send (Default)        |
| 9   | Vcc    | Input  | Input  | Power supply (5VDC, 1.5A Max.)   |

## 2015.04.04

- 6. Data format:
  - 1 Wait for data

Wait for data

|   | Start | bit0 | bit1 | bit2 | bit3 | bit4 | bit5 | bit6 | bit7 | Stop |
|---|-------|------|------|------|------|------|------|------|------|------|
| 0 | Bit   |      |      |      |      |      |      |      |      | Bit  |

- 7. Configuration API command via UART:
  - (Hex format)
    - 98 95 93 AB
- 7.1 A byte (Hex)
  - 0X = NONE(預設值);1X = ODD;2X = EVEN
- 7.2 B byte (Hex)

| X0 = | 9600(預設值) | X3 = | 4800  | X6 = 38400  |
|------|-----------|------|-------|-------------|
| X1 = | 1200      | X4 = | 9600  | X7 = 57600  |
| X2 = | 2400      | X5 = | 19200 | X8 = 115200 |

8. Firmware upgrade:

| STE ISP v1.2                                                                    | Firmware upgrade:        |
|---------------------------------------------------------------------------------|--------------------------|
| File Path C \Documents and Setings\Admin.stracor\桌面\RS232_EVO_20150305_1155 SNE | 1. Press Pairing Key for |
| CCM Fort COM: Start Address 0x0000 (Hex format)                                 |                          |
| Baund Rate 9600 Program Size Ox157F (Hex format, Unit is WCRD)                  |                          |
|                                                                                 | 2. Continuous press unti |
| Parity but Disable                                                              | I X/RX LED is Off        |
| Stop bit 1 Clear Message                                                        | 3. Select Firmware       |
|                                                                                 | 4. Setup:                |
| Init ····<br>Init ····<br>Il piate success II                                   | Start Address: 0x0000    |
| Elapsed time: 14515(ms)                                                         | Program Size: 0x157F     |
|                                                                                 | Baud: 9600               |
|                                                                                 | None Parity              |
|                                                                                 | 1 Stop bit               |
|                                                                                 | 5. Start Program         |
| Start Program                                                                   |                          |
|                                                                                 |                          |

- 9. Specifications:
  - Support TXD/RXD/CTS/RTS
  - Frequency bands: 433 MHz@FSK modulation
  - TX power: up to 17 dBm @ 433.92MHz, Distance: 200-300m
  - Low consumption: TX: 30mA, RX: 14mA @10dBm
  - RF Data Rate : 100 Kbps
  - Receiver Sensitivity: -103 dBm @250K bps
  - Support software and API setting for Baud rate option
  - Baud rate: 1,200/2,400/4,800/9,600(Default )/19,200/38,400/57,600/115.200 bps
  - Hopping Frequency: 433.3MHz, 433.6MHz, 434MHz, 3 Chanel

V1.3